# <ヤマトシール式コレクト伝票をご利用のお客様 再申請手続きの流れ>

2021年4月1日付で「ヤマトフィナンシャル(株)」が「ヤマト運輸(株)」と統合するにあたり、現在ご利用いただいているコレクト(代金引 換)のデザインのままはご利用できません。4月以降もシール式をご利用いただく場合、新しいデザイン(社名変更版)で再申請していただく必 要があります。手続きには時間がかかる可能性がある為、2021年1月中には再申請手続きを行ってください。

### 1. 最初に以下の内容を確認して、OKの場合2へ

- □ 印刷はかんたん宅配管理から行っている(ヤマトの "B2クラウドから印刷"している場合は対象外です)
- □ はじめから"社名が印刷"されているタイプの用紙ではない(用紙に社名が入っているタイプは対象外です)
- □ かんたん宅配管理のバージョンはVer9かVer10である(Ver8以前は未対応の為、バージョンアップが前提です)

### 2. 次に現在お持ちの用紙の品番をご確認ください。

以下の一覧に該当する番号がある事をご確認ください。

### く申請手続きが必要な用紙>

| 宅配ソフト送り状No.:送り状名称[用紙記載の品番]                 | テスト印字用                   |  |  |  |  |
|--------------------------------------------|--------------------------|--|--|--|--|
| 152:B2-A5レーザーコレクト[ヤマト用紙品番 320]             | 250:B2-A5レーザーコレクト        |  |  |  |  |
| 152:B2-A5レーザーコレクト[ヤマト用紙品番 <b>323</b> ]     | (323の場合インストール後設定が必要です)   |  |  |  |  |
| 154:B2-A5インクジェットコレクト[ヤマト用紙品番 395]          | 251:B2-A5インクジェットコレクト     |  |  |  |  |
| 238:B2マルチレーザーコレクトA4用紙[ヤマト用紙品番 321]         | 252:B2マルチレーザーコレクトA4用紙    |  |  |  |  |
| 238:B2マルチレーザーコレクトA4用紙[ヤマト用紙品番 <b>322</b> ] | (322の場合インストール後設定が必要です)   |  |  |  |  |
| 240:B2マルチインクジェットコレクトA4用紙[ヤマト用紙品番 396]      | 253:B2マルチインクジェットコレクトA4用紙 |  |  |  |  |

※ これ以外の品番の場合は、お電話でご相談ください。

## 3. 修正プログラムのインストール

Yahooなどの検索サイトで ミライソフト と

上のメニュー[宅配管理]→[ダウンロード]のページから

検索してください。

申請用のテスト印字の為に、最新のかんたん宅配管理プレミアムをインストールします。 お客様のバージョンによりダウンロードするプログラムが異なります。

#### 🍓 かんたん宅配管理プレミアム - [宅配管理]

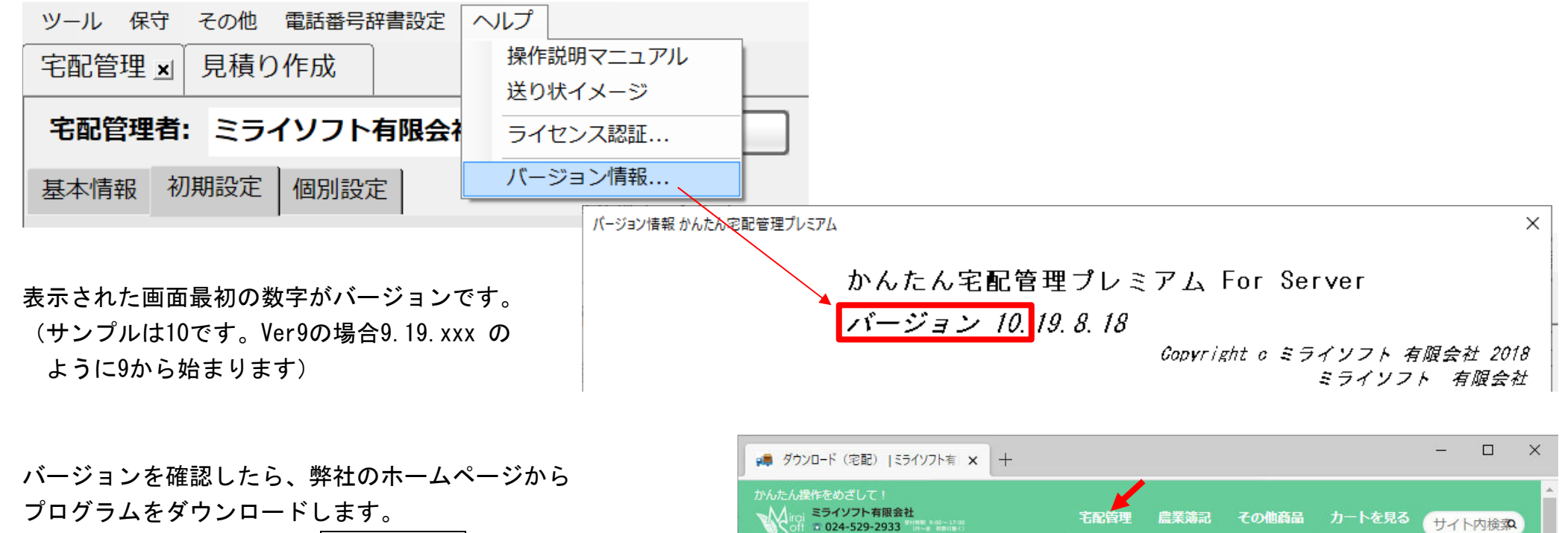

宅配管理プレミアム商品紹介

1 宅配設明

宅配管理S商品紹介

宅配管理商品購入

対応送り状

ダウンロード

修正プログラム 発売後の修正に伴うプログラムのダウンロード

●ホーム > 宅配説明 > ダウンロード(宅配)

ダウンロード(宅配)

[<u>宅配管理プレミアム Ver 9]</u> []

ダウンロードページを開くと、中間に水色のダウンロードボタンがあります。クリックするとダウンロードが始まります。 以下のサンプルはedgeの場合です。ブラウザによって多少ダウンロードの操作が異なります。

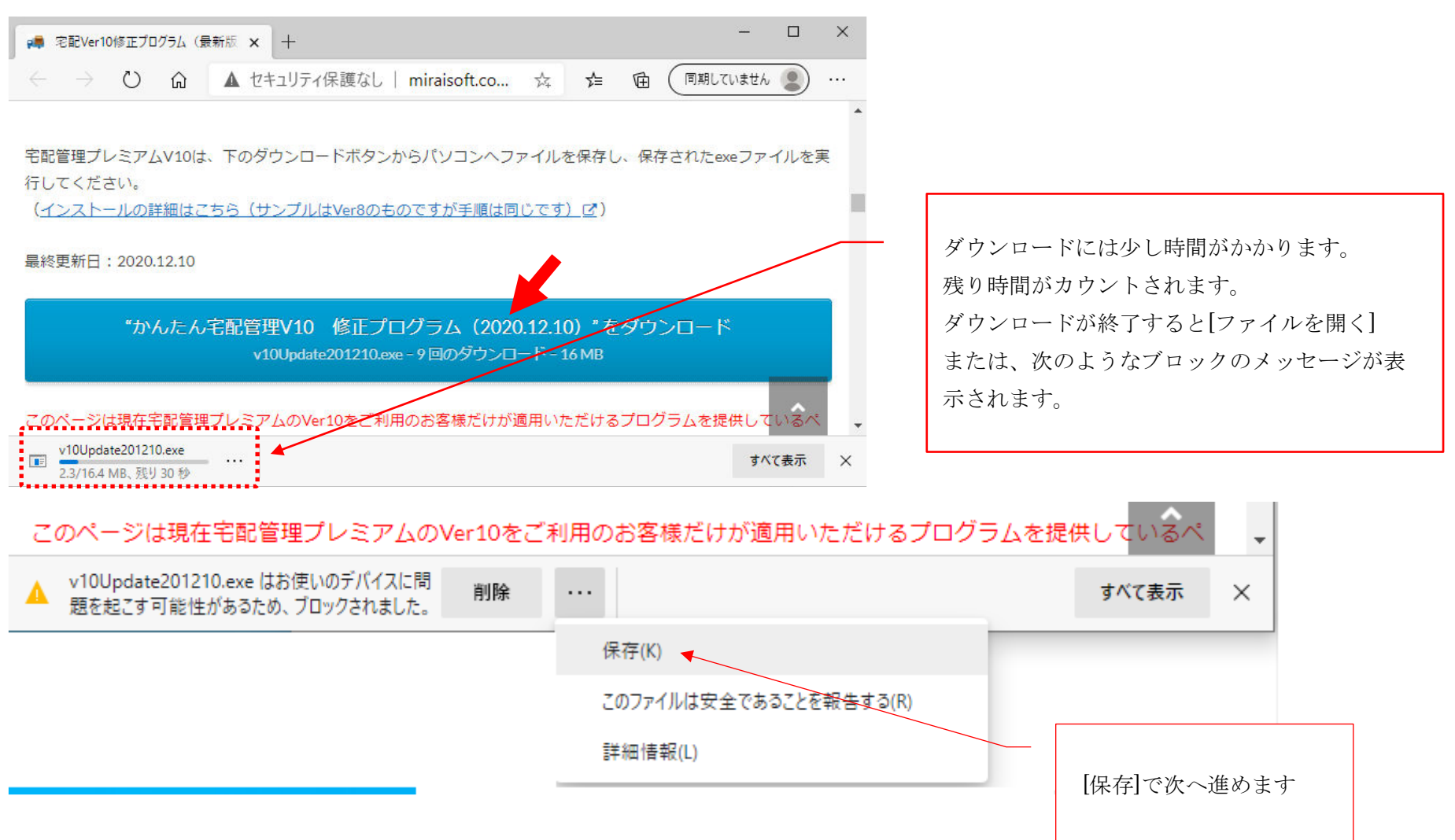

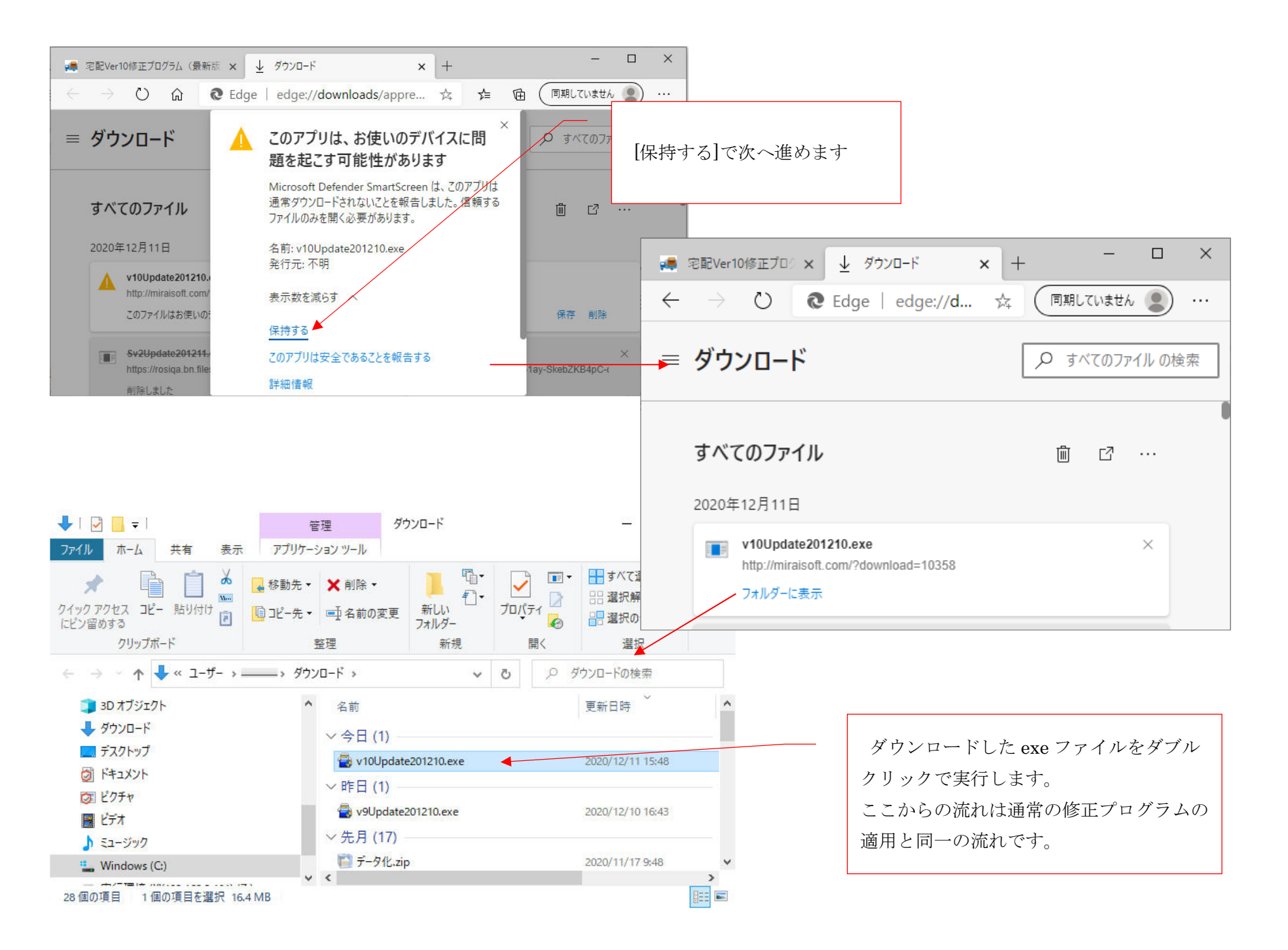

# 4. 修正プログラムの適用

次に修正プログラムのインストールです。流れは通常の修正プログラム適用と変わりません。パソコンの設定やウィルスソフトにより、セキュリ ティ警告メッセージは異なりますが、大きな流れは一緒です。

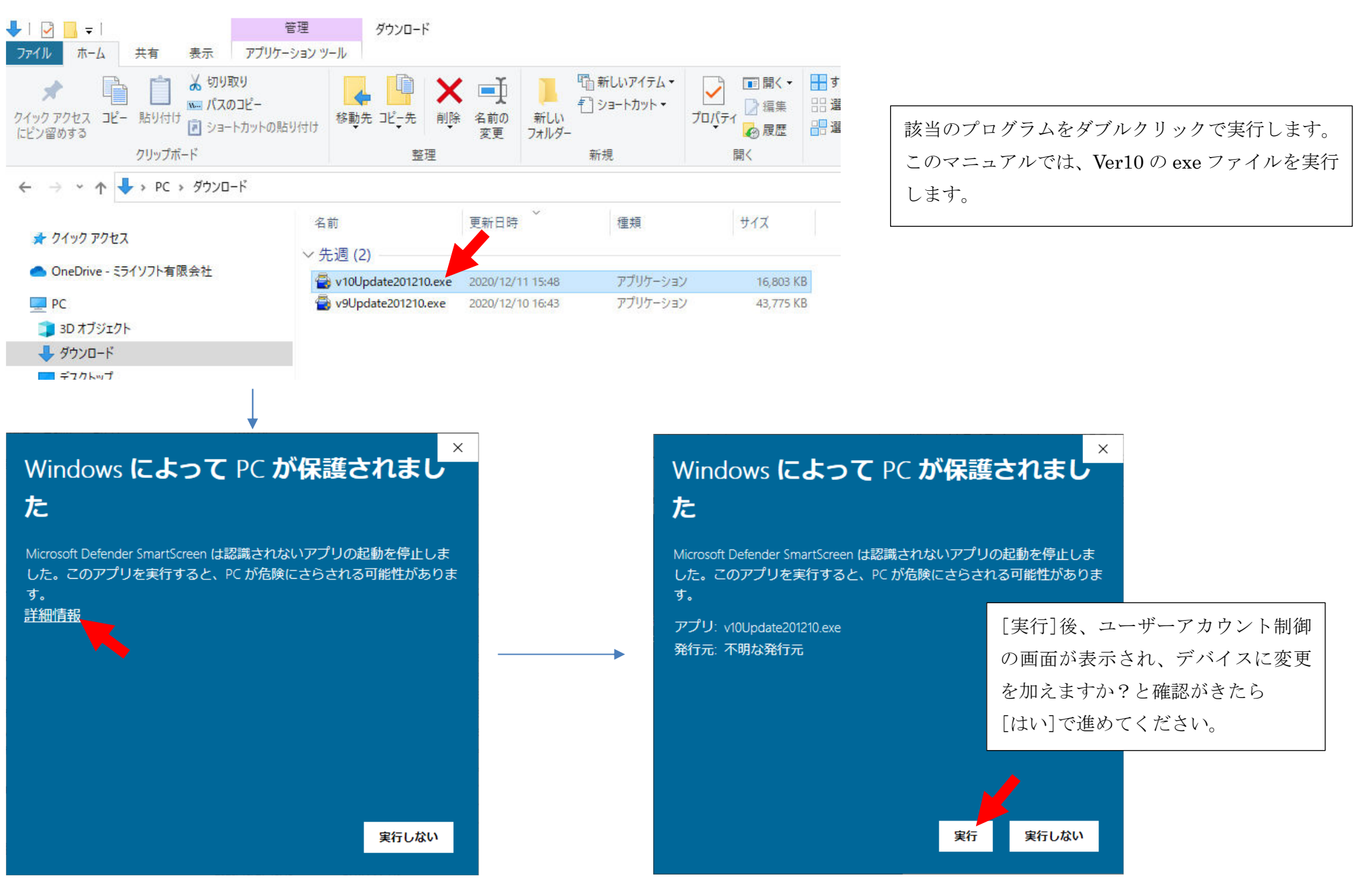

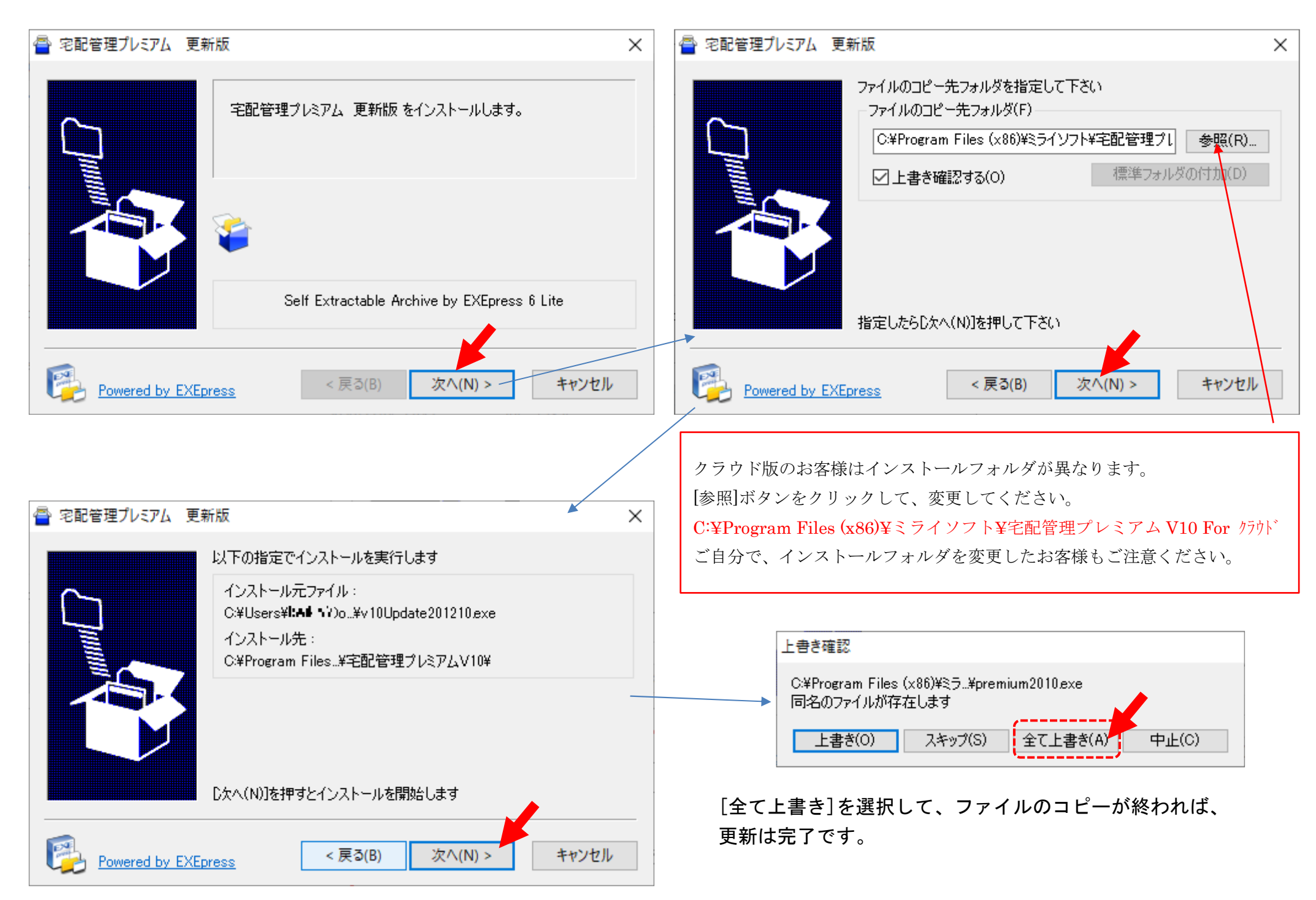

## 5. 送り状設定

インストールが完了したら、送り状登録で伝票の設定を行います。 最初の表で、テスト印字用の用紙番号を確認してください。 仮に用紙品番が396番(240:B2マルチインクジェットコレクトA4用紙)であれば、テスト印字用の用紙は"253"になります。

[初期設定]→[初期設定]→[使用送り状登録]

使用送り状登録

|     | テスト印字                                                                        | バーコードラ^<br>ル印刷                                                       | Ϋ́,          | 讨応这              | もり状ー  | ·覧           | 戻る                |              |      |   |
|-----|------------------------------------------------------------------------------|----------------------------------------------------------------------|--------------|------------------|-------|--------------|-------------------|--------------|------|---|
|     | 運送業者: ヤ<br>・使用:使用する送り<br>・初期:注文受付登録(<br>・テスト印字を行いな;<br>例) 左に5mm動か<br>右に5mm動か | マト運輸<br>状を選択してください。<br>の初期値で表示される逆<br>がら余白を調整してくた<br>す ⇒ -5<br>す ⇒ 5 | €り状で<br>ごさい。 | <sup>;</sup> す。運 | 送業者関係 | ✓<br>系なく 1 つ | ⊃しか指定できま          | ぜん。          |      |   |
| Na  | 送り                                                                           | 状名称                                                                  | 使用           | 初期               | 左余白   | 上余白          | 使用プリンタ            | 用紙サイ         | ズ    | Т |
| 250 | B2-A5レーサドーコレクト(21/4/1J                                                       | 以降)                                                                  |              |                  | 0     | 0            | EP-M570TSeri 🔻    | A4 210 × 297 | mm 🔻 | · |
| 251 | B2-A5インクジェットコ                                                                | レクト(21/4/1以降)                                                        |              |                  | 0     | 0            | EP-M570TSeri 🔻    | A4 210 × 297 | mm 🔽 | · |
| 252 | B2マルチレーザーコレクト4                                                               | 44用紙(21/4/1以降)                                                       |              |                  | 0     | 0            | MF4800 Series 🔻   | Α4           | •    | · |
| 253 | B2マルチインクジェットコレク                                                              | 2 トム4 田紙(21/4/1じ/8条)                                                 |              |                  | 0     | 0            | WEASON Series -   | 0.4          |      | 7 |
|     |                                                                              | 1 1117130200 4 17 17 1 225847                                        | L            |                  | U     | 0            | III 4000 Serres + | A4           |      |   |

該当伝票の使用にチェックを入れて、使用プリンタと用紙サイズ、余白なども今使っている伝票と同じように設定してください。 設定後、一度[テスト印字]ボタンでチェックしてください。3種類印字されたと思います。

では、サンプルデータを作成して再申請用の提出用紙を準備します。

# 6. 送り状の印刷

提出には、通常、冷凍、冷蔵の3種類が必要です。その為、送り状を3枚作成してください。 お客様等はダミーで構いません。

### 归 注文受付登録

| 釈                           | f規》    | 主文       | 保存(S             | 3)  | 削     | 余                  | 行           | 追加     | 行削除      | ft                | 注文         | 修正               |             | 注文分割                 | 割                           | 確認印                    | 刷           | 戻る        |          |
|-----------------------------|--------|----------|------------------|-----|-------|--------------------|-------------|--------|----------|-------------------|------------|------------------|-------------|----------------------|-----------------------------|------------------------|-------------|-----------|----------|
| 受付番号 000062 新規 電話 024000000 |        |          |                  |     |       | 3 お客様検索 請求書印刷 印刷する |             |        |          |                   |            |                  |             |                      |                             |                        |             |           |          |
|                             |        |          | 依                | 氏名  | 佐藤 🤈  | 太郎                 |             | •      | •        | 敬称                | 様          | •                | 請求          | :先                   | 000062                      | <b>▼</b> 10            | 生藤 太郎       |           |          |
|                             |        | 01701    |                  |     | 会社    |                    |             |        |          | 請求No. 00          |            |                  |             |                      |                             | 00000                  |             |           |          |
| Ř                           | 受付日    |          |                  | 頼   | 郵便番号  | 960-81             | 16 住        | 所      | 福島市      |                   |            |                  |             | 請求印刷                 | 副方法 オ                       | 卡印刷                    |             |           |          |
|                             | 2      | 2020/12. | /11 💌            |     | 都道府県  | 福島県                | 県 逆引き検索 春日町 |        |          |                   |            |                  |             | 入金状況                 |                             |                        | <b>▼</b> λ  |           | 金日/_     |
|                             |        |          |                  | E   | FAX   |                    |             |        | 携帯       |                   |            |                  |             | 入金江                  | 方法                          |                        |             | •         |          |
|                             | (注文メモ) |          |                  |     |       |                    |             |        |          |                   |            |                  |             |                      |                             | 冷凍、诵常の                 | 3種類         |           |          |
| ↓↓依頼主を追加↓↓ お届け先連続選択         |        |          |                  |     |       |                    |             | スキャナデー |          |                   |            |                  | データ参照(届け先   |                      |                             | も3行)作成します。             |             |           |          |
|                             |        | 顧客番号     | <b>}</b>  000063 | 新   | f規 電話 | 0241               | 111111      | _<br>  | ドテスト田の   | 田純た               | 田延ち指字)     |                  | 品           | 単                    |                             | E E                    | x 重         | 壶 砚       | 乱连布至日    |
|                             |        | 氏名       | ■佐々木             | Ť   | 2子    |                    |             |        |          | 川州で               |            |                  | (3k         | (g)                  | 4,000                       | ) ~                    | 1 \         | 4,000 /   | /_/_ ~   |
| 屇                           |        | 会社       |                  |     |       |                    |             |        |          |                   |            |                  |             | 0 ~                  |                             |                        | 0 \         | × 0 v     | 配達希望時間   |
| Œ                           | 1      | 郵便番号     | 릉 100-0          | 000 | 都道府!  | 県 東京都              | ĭβ          | 逆      | 引き検索     |                   | Ŧ          |                  |             |                      | (                           | )~                     | 0 \         | / O ~     | -        |
| 无                           |        | 住所       | 千代田区             |     |       |                    |             |        |          | 送り状種類 B2マルチインクジェッ |            |                  |             | (ンクシ゛ェット             | <mark>ジェットコレクト</mark> ▼ 送 料 |                        |             | 0 ~       | 冷蔵で配達 ▼  |
|                             |        |          |                  |     |       |                    |             |        |          |                   |            | レチィ              | インクジェットA4用紙 |                      |                             | .00<br>A 田 8年          |             | 通常で配達     |          |
|                             |        | FAX      |                  |     | 携帯    | ÷                  |             | サイス    | z 60 🛛 🔻 | σι                |            | 162 マル<br>182 マル | レチ・<br>レチ・  | 1フクワ エット<br>インクジ エット | コレク                         | <u>ドA4</u> 用約<br>トA4用約 | 疝<br>紙 (21, | /4/1以降)   | 冷凍で配達    |
|                             |        | 顧客番号     | <b></b> 000063   | 新   | f規 電話 | 0241               | 111111      |        | お客様検索    |                   | 商          | 持ち帰              | 副り          |                      |                             |                        | <u> </u>    |           | 配達希望日    |
|                             |        | 氏名       | ■佐々木             | Ť   | 2子    |                    |             | ▼ 敬    | (称 様   ▼ | 302               | <b>▼</b> あ | かつぎ              | (5k         | (g)                  | 5,000                       | ) ~                    | 1 \         | ∕ 5,000 √ | /_/_ ~   |
| 届け先                         |        | 会社       |                  |     |       |                    |             |        |          |                   | T          |                  |             |                      | (                           | ) ~                    | 0 \         | ~ 0 ~     | 配達希望時間   |
|                             | 2      | 郵便番号     | 릉 100-0          | 000 | 都道府!  | 県 東京都              | fβ          | 逆      | 引き検索     |                   | Ŧ          |                  |             |                      | (                           | ) ~                    | 0 \         | / O~      | -        |
|                             |        | 住所       | 千代田              | X   |       |                    |             |        |          | 送り                | 状種類        | įB2マル            | ノチィ         | ロケジェット               | コレク                         | ł▼ iż                  | き料          | 0 ~       | 冷凍で配達 ▼  |
|                             |        |          |                  |     |       |                    |             |        |          | 印刷                | ] 枚 数      | 1                | $\sim$      | 複数口数                 | ξ                           |                        | 計           | 5,000     | 🗌 送り状印刷済 |
| - 1                         |        |          |                  |     |       |                    |             |        | II       |                   |            |                  |             |                      |                             |                        |             |           |          |

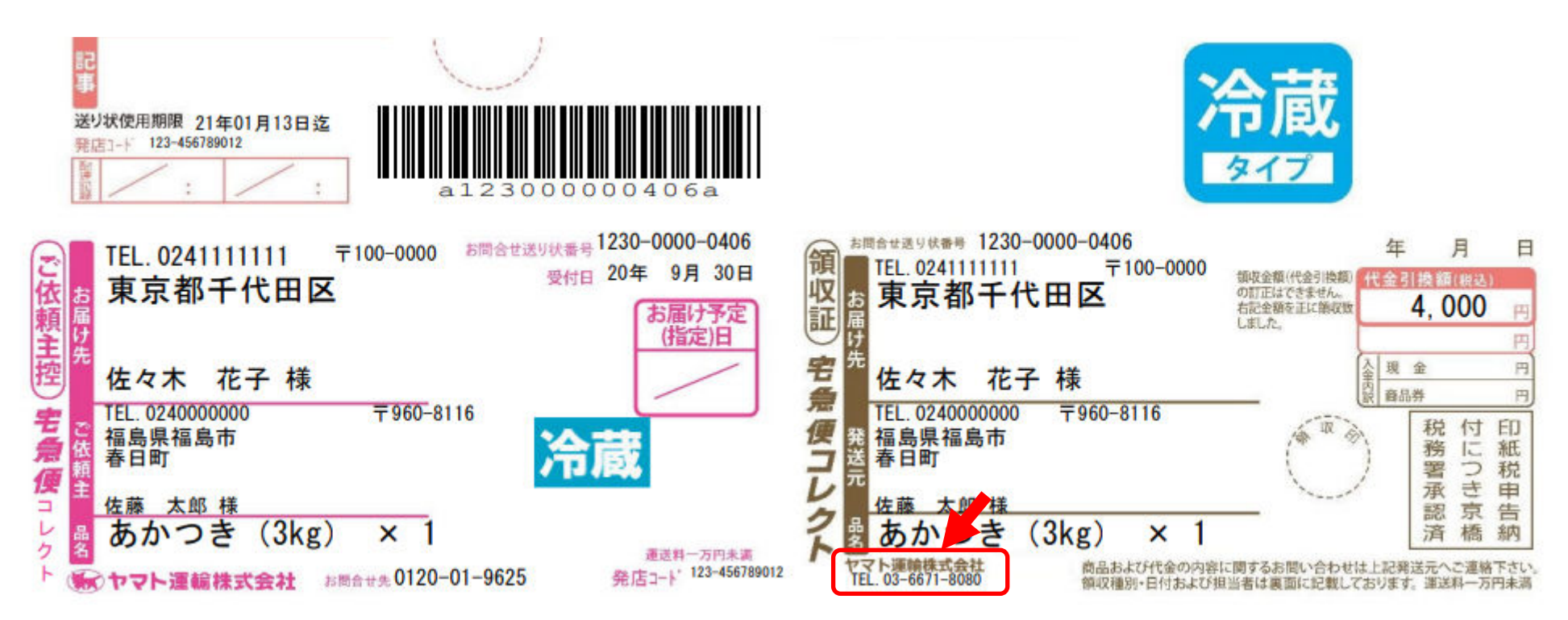

印刷された伝票で、右下の領収証の社名が"ヤマト運輸株式会社"に間違いなくなっているか確認してください。 もし、ヤマトフィナンシャルのままであればプログラムが新しくなっていないか、指定している伝票に誤りがあります。 弊社にお問い合わせいただければ、リモートで確認致しますので、お問い合わせください。

<u>印刷した用紙を、ヤマトさんに提出してください。</u> ドライバーさんが分からない場合には、主管支店にご相談ください。

**ミライソフト(有) TEL:024-529-2933** サポート対応時間 平日(土日・祝日 休み) 8:30~17:00(受付は16:00までとなります) **メール**:m-info@miraisoft.com